### Crewe and District Badminton League On-Line Results Entry

The Crewe and District League web site now enables authorised club members to enter and validate match results.

Each club needs to nominate at least one registered member to enter and validate results for their club. There is no limit as to how many members can be authorised, but they must all be registered with the league and Badminton England.

Nominations should be sent to Carl Swain (carl swain@ cheshirebadm inton org), who will set the appropriate permissions.

# WHAT DO NOMINATED CLUB MEMBERS NEED TO DO

#### **Registration**

Nominated club members need to register on the league web site to get secure access to the site.

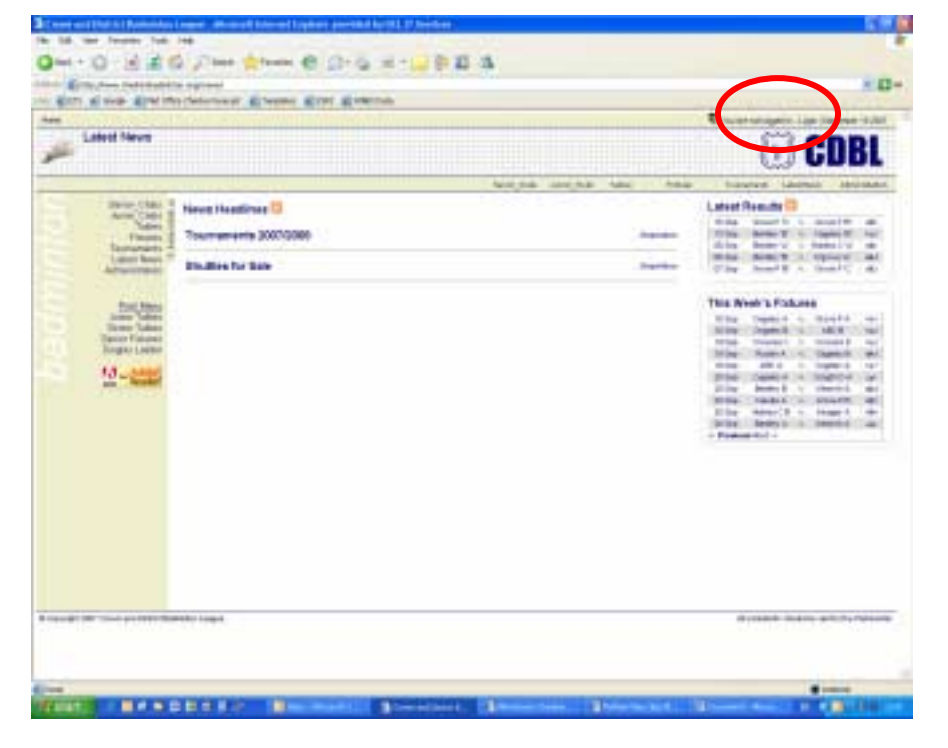

The top right hand corner of every page of the web site contains a link to the login page.

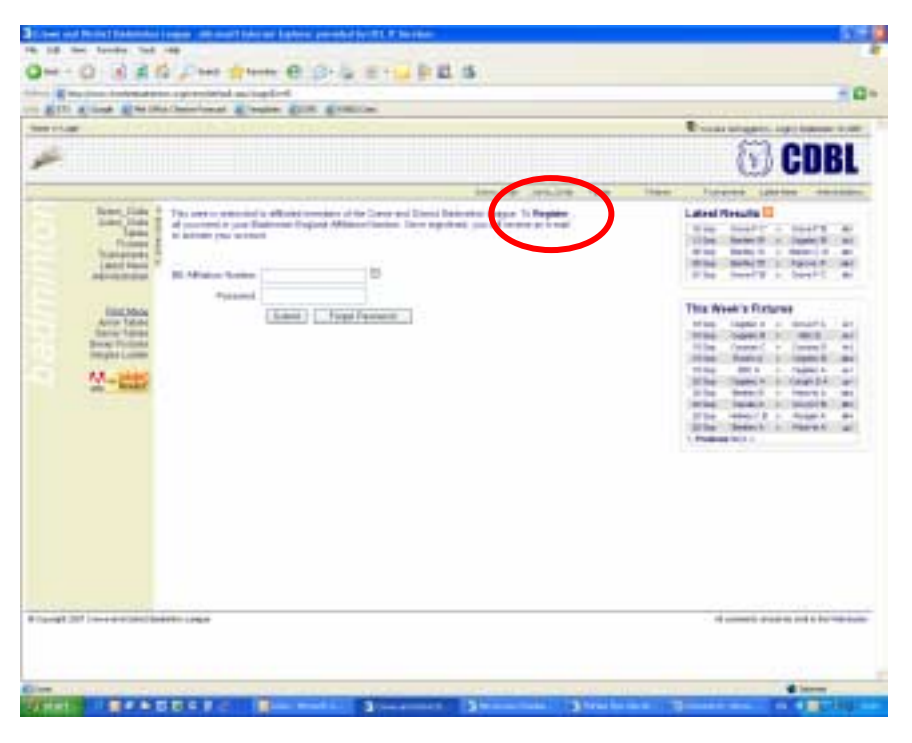

The login page contains a link to the Registration page.

| All land all he is                | Athenines a rate and a ratio                                                                                                    | to be the same to the second second second                                                                                                    |
|-----------------------------------|----------------------------------------------------------------------------------------------------|----------------------------------------------------------------------------------------------------|
| -                                 |                                                                                                    | Consumption and the second second                                                                                                    |
|                                   |                                                                                                    | 🕤 CDBL                                                                                                    |
|                                   | AND DO 100 100                                                                                                    | Han Interes German Amount                                                                                                    |
|                                   | The second second secon | Later French 10<br>Provide State 10<br>Provide State |
| 7222000025                        | 12602                                                                                                    | 070 800 000000000                                                                                                    |
| and the state of the state of the | after rege                                                                                                    | of comparison of the local distance of the local distance of                                                                                                    |

The registration page requires some personal details to be entered (e-mail address, password etc). You also have to agree to having your personal details stored and processed electronically for the purpose of administering the league.

Once the registration form is 'Submitted' the entered details (Name, BAof E Number) are checked against those already held by the league, and a confirmation e-mail, requesting validation of the account is sent to the e-mail address provided.

The validation e-mail contains a link to activate the account. Once the account is activated you can login.

### Logging In

Nominated club members need to login on the league web site to get secure access to the site.

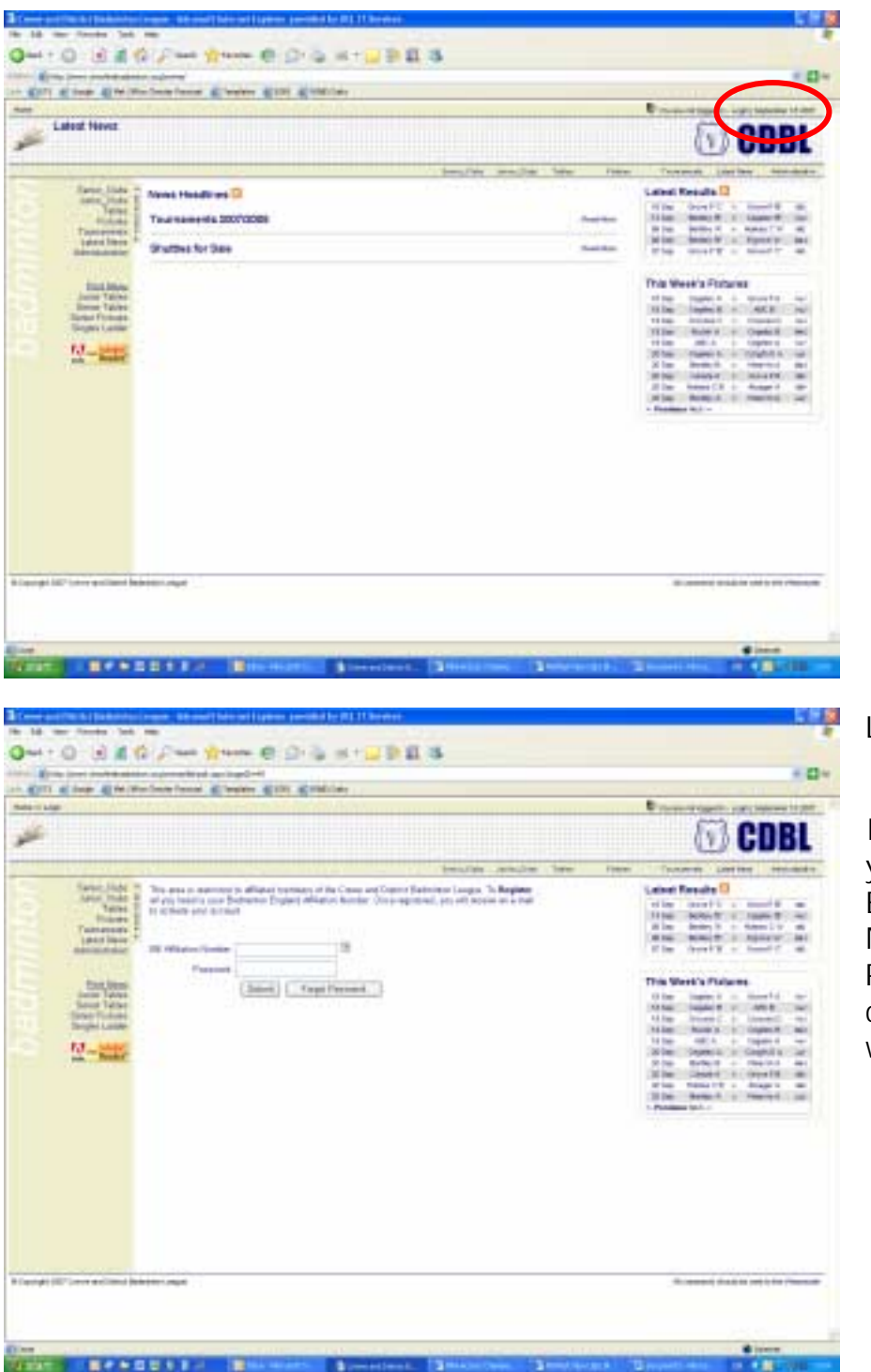

Login Page

If you enter your Badminton England Number and Password you can login to the website.

| atost News |                                                              | COBL                                                                                                    |
|------------|--------------------------------------------------------------|----------------------------------------------------------------------------------------------------|
|            | Novel Headlines 🛛<br>Tourneeven 20070096<br>Shuttes for Sele | Landow Terms Terms Control of the control of the con |
|            |                                                              |                                                                                                    |

The only difference immediately apparent is a small change to the wording in the top right hand corner of the page indicating that you are loggedin.

|                                                                                                    | the second second second second second second second second second second second second second second second se                                                                                                    |                                                                                                    |
|----------------------------------------------------------------------------------------------------|----------------------------------------------------------------------------------------------------|----------------------------------------------------------------------------------------------------|
|                                                                                                    |                                                                                                    |                                                                                                    |
| +143 田圃福谷                                                                                                    | Name Alaster B. 73. (* 11.14)                                                                                                    | 1.3                                                                                                    |
| Con presidentes a                                                                                                    | Constitut an load of                                                                                                    | 11                                                                                                    |
| TI BING BARNO                                                                                                    | ala facad @ facation @ this @ this factor                                                                                                    |                                                                                                    |
| - identifier - Daily postility                                                                                                    |                                                                                                    | Proversignetti, suppri Merene i Att                                                                                                    |
|                                                                                                    |                                                                                                    | T CDBL                                                                                                    |
|                                                                                                    |                                                                                                    | tempter second two takes taken atting blocks                                                                                                    |
| Depart 2                                                                                                    | SAID Room                                                                                                    | Latert Keests 12 Innet                                                                                                    |
| HTTOTAL PLATE #                                                                                                    | The per m                                                                                                    | NUM - BOATT - MINING AND AND                                                                                                    |
| Charton Larry E.                                                                                                    | Past Name 22a0                                                                                                    | Title dedex R + Charts                                                                                                    |
| Constants of                                                                                                    | total a                                                                                                    | Allow Series V - 1 and                                                                                                    |
| Bill Presid Delety                                                                                                    | Last Deepe Trees                                                                                                    | Man institution                                                                                                    |
|                                                                                                    | Address of T Advantage                                                                                                    | and the second second sec |
| Tint, March                                                                                                    | Statuted Thread and                                                                                                    | This Work's Parame                                                                                                    |
| Banar Tatles                                                                                                    | and and                                                                                                    | Him Hamil Government                                                                                                    |
| Charley Solds                                                                                                    | and the second second sec | time burnel - townel to                                                                                                    |
| A CONTRACTOR OF                                                                                                    | The Present                                                                                                    | NAME AND A DESCRIPTION OF                                                                                                    |
| 10-200                                                                                                    | Contract Contraction                                                                                                    | bline permit - deghine ar                                                                                                    |
| And a second second sec | Production, 2714 786                                                                                                    | the book of the second second se |
|                                                                                                    | 30 (34) (101 (11 (12)                                                                                                    | allow tomatch - despite an                                                                                                    |
|                                                                                                    | County Links (NED)                                                                                                    | Differ Reduct a reacted and                                                                                                    |
|                                                                                                    | Strang Directory                                                                                                    |                                                                                                    |
|                                                                                                    | 17 hat and distantiation as                                                                                                    |                                                                                                    |
|                                                                                                    | Tate of Date: 13 Havening 1982                                                                                                    |                                                                                                    |
|                                                                                                    | Headler 12 12                                                                                                    |                                                                                                    |
|                                                                                                    | Hange Passwort 2                                                                                                    |                                                                                                    |
|                                                                                                    | Optime Prevant                                                                                                    |                                                                                                    |

Another visible change is the option to 'Edit Personal Details' on the Administration menu.

This link enables members to update their own contact details, and choose whether or not to receive weekly tables, news etc.

#### **Results Entry/Validation**

Once logged in, results can be entered and validated. Results are entered from the relevant Fixtures page

| -  | A lost a motion                                                                                                    | Chairy Special 1                            | Course 1    | Dist Tran         |                                                                                                    |         |       |          | <br>Brausger instantet                                                                                                    |
|----|----------------------------------------------------------------------------------------------------|---------------------------------------------|-------------|-------------------|----------------------------------------------------------------------------------------------------|---------|-------|----------|----------------------------------------------------------------------------------------------------|
| £. | Head Deside 1                                                                                                    |                                             |             |                   |                                                                                                    |         |       |          | <br>()) CDB                                                                                                    |
|    | Minist Danser<br>Houri Danser<br>Houri Danser<br>Houri Danser<br>Houri Danser<br>Minist Danser<br>Minist Danser<br>Minist Danser<br>Minist Danser | Anny Contra<br>Super Contra<br>Super Contra |             | 444 4<br>44<br>44 | 100 100 100 100 100 100 100 100 100 100                                                                                                    | 1 11 11 | 11.11 |          | Latest Results                                                                                                    |
|    |                                                                                                    |                                             | 11111       | 1:1:1:1           | 1000 - 1000 - 10000 - 1000 - 1000 - 1000 - 1000 - 1000 - 1000 - 1000 - 1 | 1 1 1 1 | 11 11 | 1: 1: 1: | The Pred & Failure<br>Wile Open & Barlin &<br>Sing Open & Bill<br>Sing Open & Bill<br>Sing Open & Sing Open<br>Sing Open & Open &<br>Sing Open & Open &<br>Sing Open &<br>Sing Open &<br>Sin |
|    | M-200                                                                                                    | Led Scheme 1<br>Baile                       | tunner, Den |                   |                                                                                                    |         |       | 1        | Prese Sul-                                                                                                    |
|    |                                                                                                    |                                             |             |                   |                                                                                                    |         |       |          |                                                                                                    |
|    | A loss of the second second                                                                                                    |                                             |             |                   |                                                                                                    |         |       |          |                                                                                                    |

Results for games that have been played (but no score entered) are red in the matrix.

Games where a result has been entered, but not validated are orange.

These cells become <u>links</u> (see below) which open a 'Result Entry' page.

| (Apple Respired)                              |                        |          |               |          |        |            |          | Distant auf ber ber ber ber ber ber ber ber ber ber                                      |
|-----------------------------------------------|------------------------|----------|---------------|----------|--------|------------|----------|------------------------------------------------------------------------------------------|
| Multiples                                     |                        |          |               |          |        |            |          | 😈 CDI                                                                                    |
|                                               |                        |          |               |          |        |            | the test | Teas Income Lawrence ( tea                                                               |
|                                               | Anna Taon<br>Anna Taon | -trans 0 |               | ++++     | -      | Appendix 4 | -        | Labord Results                                                                           |
| Mond Second I<br>Mond Second S<br>Mond Second |                        | -        | 1. 44         |          | **     | -          | +++/     | New Society - Society                                                                    |
| Meld Descent<br>Meld Descent<br>Meld Descent  |                        |          | -             | 2421     | a a a  | 4.4        | -        | This West's Fishnes                                                                      |
| Cattor Descent 1                              | Seaso a                |          | E             | -        | (1000) | 1          |          |                                                                                          |
| And then                                      | -                      | 11       | 1000r<br>11.5 | 34<br>54 |        |            | 177      | Allow Constant - Constant<br>allow Constant - Constant of<br>Billion Constant - Security |
| Same Protects                                 | -                      | 10       |               | 4.8      |        | 44         |          | I be seen I - Aver -<br>of he heaters - mercel                                           |
| <u> </u>                                      | Read.                  |          |               |          |        |            |          |                                                                                          |
| e 197 (arrese d'atorite                       | ****                   |          |               |          |        |            |          |                                                                                          |

These links only become active when a match has been played, and the user has the necessary permissions to enter/validate results for that team.

| N<br>(5 | Atch Entry F<br>Ixed Division 2<br>3) Holmes Chapel 1<br>September 2007                                                                                                    | Form<br>Mixed 'A' v Grove Pa | rk Mixed 'A' (0-0) | 🕥 CD            | BL |
|---------|----------------------------------------------------------------------------------------------------|------------------------------|--------------------|-----------------|----|
|         | and the second second sec | Gr                           | ove Park Mixe      | d 'A'           | 2  |
|         |                                                                                                    | Select a Player 💌            | Belect a Player    | Salast a Player |    |
|         | _                                                                                                    | Select a Player              | Selact a Player    | Select a Player |    |
| 2       | Select a Player                                                                                                    | 21 .                         | 21 .               | 21 .            | F  |
| C peo   | Select a Player                                                                                                    | 212                          | 28.8               | 21              |    |
| of MD   | Select a Player                                                                                                    | 21.0                         | 21 💌               | 21              |    |
| Chap    | Salact a Player                                                                                                    | 213                          | 21.                | 21 2            |    |
|         | Select a Player                                                                                                    | 21 📼                         | 21.8               | 21              |    |
| 븉       | Salect a Player                                                                                                    | 21.2                         | 21 •               | 21 •            |    |
| 1       | Spain. Stars                                                                                                    | theat                        |                    | Elors Window    |    |
| Dane    |                                                                                                    |                              | 71                 | S kitemet       |    |

Players Names and Scores can be selected from the drop down boxes.

Only eligible players appear in the dropdown list.

There is the option to select either 'Other Registered' or 'Non-Registered', or 'None'

## Once the 'Result Entry' page has been submitted changes can only be made by the League Fixtures Secretary

Once the result is entered a confirmation e-mail is sent to the nominated members of the 'Away' team, who have 10 days to validate the result. Results not validate after 10days are assumed to be correct.

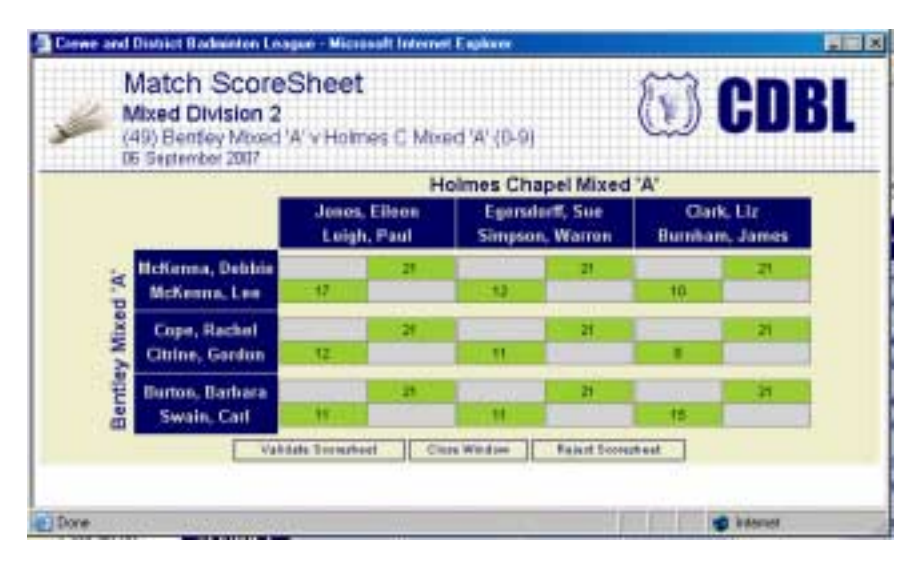

Results are validated in the same way as being entered.

The result to be validated can be selected from the relevant Fixtures page on the web site.

The 'Results Entry' page that opens has options to either 'Validate', 'Rejected', or 'Close' the window.

'Rejected' results are automatically forwarded to the League Fixtures Secretary to resolve.